## Linux ParTUXza: Manual de Instalación de Debian 9.0<sup>\*</sup>

G. Scheffler, L. Fita

Centro de Investigaciones del Mar y la Atmósfera (CIMA), CONICET, UBA-FCEyN, Buenos Aires, Argentina

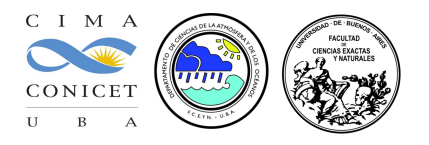

Este manual cuenta cómo crear una partición en Windows<sup>®</sup> para la instalación de Linux desde una compu que cuenta con el sistema operativo Windows<sup>®</sup> ya instalado (en este manual un Windows<sup>®</sup> 10).

**DECLINACIÓN de RESPONSABILIDADES** Este manual está pensado para ser utilizado durante la '*Linux ParTUXza: Instalando Linux en UBA*<sub>exactas</sub>' (linux install party) de Junio del 2017. Los autores declinan cualquier responsabilidad en cuanto a los daños que se puedan ocasionar durante la instalación del sistema operativo Linux. Tampoco ofrecen ninguna garantía, pero sí buena voluntad, la cuál agradecerían que fuera respetada. El seguimiento de este manual es para ayudar en la instalación de una distribución de Linux. El riesgo corre a cargo de la persona que siga estas instrucciones.

Manual logrado con la ayuda del compu de Magui y perfeccionado con el de Tanea. Los autores agradecen su colaboración

<sup>\*</sup>A excepción de los logos y capturas de pantalla de Windows<sup>®</sup> y la imagen de 'Stretch' (<sup>©</sup>Disney - Pixar), la imagen de la BIOS (Phoenix SecureCore<sup>TM</sup>), este trabajo está licenciado bajo Creative Commons Attribution-ShareAlike 4.0 International License

# Índice

| 1. | Con  | iociendo tu compu               | 3 |
|----|------|---------------------------------|---|
|    | 1.1. | Key-product de Windows®         | 3 |
|    | 1.2. | Especificaciones de la compu    | 3 |
|    | 1.3. | Preparando la instalación       | 4 |
|    |      | 1.3.1. Preparando el disco duro | 4 |
|    |      |                                 |   |

#### IMPORTANTE

Este proceso siendo 'sencillo' puede generar problemas serios en el sistema de Windows previamente instalado. Se pide actuar con la máxima atención y precaución.

### 1. Conociendo tu compu

#### 1.1. Key-product de Windows®

- 1. Por lo que pueda pasar, hacer una copia de seguridad de todos los datos importantes de su ordenador
- 2. En el menú de inicio  $\textcircled{1}^1$  o en el buscador del sistema  $\textcircled{2}^2$  (dependiendo de la versión). Buscar por:

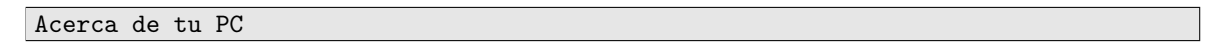

3. Aparecerá una lista de las propiedades del PC con una entrada que pone ld. del producto que son 4 grupos de 5 carácteres. Se anota en un papel y se guarda por si surgen problemas durante la instalación

| ÷         | Configuración                      |                                      |                                                      | - | ٥ | × |                      |  |  |
|-----------|------------------------------------|--------------------------------------|------------------------------------------------------|---|---|---|----------------------|--|--|
| چې<br>Bu  | Inicio<br>scar una configuración ク | W                                    | indows 10                                            |   |   |   |                      |  |  |
| Siste     | ma                                 | E900i                                |                                                      |   |   |   |                      |  |  |
| Ģ         | Pantalla                           | Nombre de PC                         | Magui                                                |   |   |   |                      |  |  |
| E         | Aplicaciones y características     | Cambiar nombre de PC                 | Cambiar nombre de PC                                 |   |   |   |                      |  |  |
| 15        | Aplicaciones predeterminadas       | Organización                         | WORKGROUP                                            |   |   |   |                      |  |  |
| $\Box$    | Notificaciones y acciones          | Conectarse a la red del trab         |                                                      |   |   | R |                      |  |  |
| d         | Inicio/apagado y suspensión        | Edición                              | Windows 10 Home Single Language                      |   |   |   | 9                    |  |  |
| 0         |                                    | Versión                              | 1607                                                 |   |   |   |                      |  |  |
|           | Batería                            | Compilación del sistema<br>operativo | 14393.1066                                           |   |   |   | ~                    |  |  |
|           | Almacenamiento                     | ld. del producto                     | 00327-60000-00000-AA675                              |   |   |   | **                   |  |  |
| <u>11</u> | Mapas sin conexión                 | Procesador                           | Intel(R) Core(TM) i5-4210U CPU @<br>1.70GHz 2.40 GHz |   |   |   | 47                   |  |  |
| _         |                                    | RAM instalado                        | 4,00 GB (3,89 GB utilizable)                         |   |   |   |                      |  |  |
| Ly<br>C   | Modo tableta                       | Tipo de sistema                      | Sistema operativo de 64 bits,<br>procesador x64      |   |   |   | く<br>(雪) (小))<br>FSP |  |  |
| ı لل      | Wulliarea                          | Lápiz y entrada táctil               | La entrada táctil o manuscrita no está               |   |   |   | ES                   |  |  |
| Ð         | Proyección en este equipo          |                                      | disponible para esta pantalla                        |   |   |   | 10:38 a.m.           |  |  |
|           |                                    | Cambiar la clave de produc           | to o actualizar la edición de Windows                |   |   |   | 3, 3, 2017           |  |  |
| (f)       | Aplicaciones para sitios web       | Leer la declaración de priva         | icidad de Windows y los servicios de                 |   |   | ļ |                      |  |  |

Ejemplo de descripción de las características de la compu para un Windows® 10

Id. del producto: 00327-60000-00000-AA675

#### 1.2. Especificaciones de la compu

1. Sin salir del menú anterior mirar las características de la compu tales como memoria y cantidad de bits de la CPU (normalemente 64)

| Procesador:      | Intel(R) Core(TM) 15 |
|------------------|----------------------|
| RAM instalado:   | 4 GB                 |
| Tipo de sistema: | 64 bits              |

2. Para saber el tamaño de disco duro, y espacio disponible, desde cualquier explorador de carpetas, se clickea en
 Este equipo <sup>3</sup>. La instalación de Linux se va a realizar en el disco C:

<sup>&</sup>lt;sup>1</sup>©Windows

 $<sup>^{2}</sup>$  © Windows

 $<sup>^{3}</sup>$  © Windows

|                                                 | po<br>ta                                                                               |                                      |                       |                   | — ć                   | 3 X      |                 |
|-------------------------------------------------|----------------------------------------------------------------------------------------|--------------------------------------|-----------------------|-------------------|-----------------------|----------|-----------------|
|                                                 | i 🔮 🥪 🧊                                                                                | Desinstalar o cambiar un programa    |                       |                   |                       |          | م               |
| Propiedades Abrir Cambi<br>nomb                 | ar Acceso a Conectar a Agregar una<br>re multimedia • unidad de red • ubicación de red | Abrir<br>configuración 🔂 Administrar |                       |                   |                       |          |                 |
| Ubicación                                       | Red                                                                                    | Sistema                              |                       |                   |                       |          | <u>~</u> .      |
| ← → ヾ ↑ 💻 › E                                   | ste equipo >                                                                           |                                      |                       | ~ Ö               | Buscar en Este equipo | <i>م</i> | - 4-7           |
| ✓ ★ Acceso rápido                               | ∨ Carpetas (6)                                                                         |                                      |                       |                   |                       |          | -               |
| Escritorio 🖈                                    | Descargas                                                                              | Documentos                           | Escritorio In         | nágenes           |                       |          | <b>&gt;&gt;</b> |
| Desearces                                       |                                                                                        |                                      |                       |                   |                       |          |                 |
| <ul> <li>Descargas</li> <li>Imágenes</li> </ul> | Música                                                                                 | Vídeos                               |                       |                   |                       |          |                 |
| - Work 🖈                                        | La Disperitive considered (4)                                                          |                                      |                       |                   |                       |          |                 |
| 2016                                            | <ul> <li>Dispositivos y unidades (4)</li> <li>Windows (C)</li> </ul>                   | Parameter (Dr)                       | -                     | GU2014 (E-)       |                       |          |                 |
| CAM                                             |                                                                                        | Recovery image (D:)                  | Unidad de DVD RW (E:) | 002014 (F:)       |                       |          | _               |
| Paris                                           | 267 GB disponibles de 449 GB                                                           | 3,15 GB disponibles de 14,6 GB       | 1,                    | ,19 GB disponible | s de 1,85 GB          |          | 9               |
| R                                               |                                                                                        |                                      |                       |                   |                       |          | 1000            |
| > 🍊 OneDrive                                    |                                                                                        |                                      |                       |                   |                       |          |                 |
| 🗸 💻 Este equipo                                 |                                                                                        |                                      |                       |                   |                       |          | \$              |
| > 🖊 Descargas                                   |                                                                                        |                                      |                       |                   |                       |          |                 |
| > 🔮 Documentos                                  |                                                                                        |                                      |                       |                   |                       |          | 4               |
| > 📃 Escritorio                                  |                                                                                        |                                      |                       |                   |                       |          |                 |
| > 📰 Imágenes                                    |                                                                                        |                                      |                       |                   |                       |          | < >             |
| > 🎝 Música                                      |                                                                                        |                                      |                       |                   |                       |          | <<br>4          |
| > 📕 Vídeos                                      |                                                                                        |                                      |                       |                   |                       |          | Y∰L (J0)<br>FSP |
| > 🏪 Windows (C:)                                |                                                                                        |                                      |                       |                   |                       |          | ES              |
| Recovery image                                  |                                                                                        |                                      |                       |                   |                       |          | 10:41 a. m      |
| > EGU2014 (F:)                                  |                                                                                        |                                      |                       |                   |                       |          | 3/5/2017        |
| > 🛖 EGU2014 (F:)                                |                                                                                        |                                      |                       |                   |                       |          | $\Box$          |
| 10 elementos                                    |                                                                                        |                                      |                       |                   |                       |          |                 |

Ejemplo de espacio libre en los discos duros de la compu (para Windows<sup>®</sup> 10):

C: 267 GB

D: 14.6 GB

#### 1.3. Preparando la instalación

#### 1.3.1. Preparando el disco duro

Se necesita hacer una nueva partición del disco duro para instalar Linux. Se accede dando click con el botón derecho del ratón encima de Este equipo <sup>4</sup>, y luego seleccionándo la opción Administrar. En el menú de la izquierda, seleccionar Almacenamiento y de allí la opción Adimistración de disco.

<sup>4</sup>©Windows

| Administración de equipos                      |                 |                                    |                    |                                                                             |                              |                                   |                  | - 0                      | × |             |
|------------------------------------------------|-----------------|------------------------------------|--------------------|-----------------------------------------------------------------------------|------------------------------|-----------------------------------|------------------|--------------------------|---|-------------|
| Archivo Acción Ver Ayuda                       |                 |                                    |                    |                                                                             |                              |                                   |                  |                          |   |             |
| (+ +) 🖄 🖬 🛛 🖬 🗩                                | 🗙 🖸 🔒 🗾         |                                    |                    |                                                                             |                              |                                   |                  |                          |   | Q           |
| 🌆 Administración del equipo (loc               | Volumen         | Distribución                       | Tipo Sistema de a  | archivos Estado                                                             |                              | Capacidad                         | Espacio dispon   | Acciones                 |   |             |
| Herramientas del sistema                       | 30000C          | Simple                             | Básico             | Correcto (Partición de recuperación)                                        |                              | 300 MB                            | 300 MB           | Administración de discos |   | -           |
| > Programador de tareas > III Visor de eventos | 1               | Simple                             | Básico             | Correcto (Partición de sistema EFI)<br>Correcto (Partición de recuperación) |                              | 260 MB<br>798 MB                  | 260 MB<br>798 MB | Acciones adicionales     | • |             |
| > 👸 Carpetas compartidas                       | = EGU2014 (F:)  | Simple                             | Básico FAT         | Correcto (Activo, Partición primaria)                                       |                              | 1,85 GB                           | 1,20 GB          |                          |   | $\square$   |
| > 🔞 Rendimiento                                | Recovery image  | (D:) Simple                        | Básico             | Correcto (Partición de OEM)                                                 |                              | 14,65 GB                          | 3,15 GB          |                          |   |             |
| Administrador de dispo                         | Windows (C:)    | (U:) Simple<br>Simple              | Básico NTES        | Correcto (Partición de OEM)<br>Correcto (Arrangue, Archivo de pagin         | ación Volcado Partición prim | 14,05 GB<br>aria) 449 66 GB       | 267 78 GB        |                          |   | -           |
| Almacenamiento                                 |                 |                                    |                    |                                                                             |                              | ,,                                |                  |                          |   |             |
| > Servicios y Aplicaciones                     |                 |                                    |                    |                                                                             |                              |                                   |                  |                          |   | -           |
|                                                |                 |                                    |                    |                                                                             |                              |                                   |                  |                          |   |             |
|                                                |                 |                                    |                    |                                                                             |                              |                                   |                  |                          |   |             |
|                                                |                 |                                    |                    |                                                                             |                              |                                   |                  |                          |   |             |
|                                                |                 |                                    |                    |                                                                             |                              |                                   |                  |                          |   | R           |
|                                                | <               |                                    |                    |                                                                             |                              |                                   | >                |                          |   |             |
|                                                |                 |                                    |                    |                                                                             |                              |                                   |                  |                          |   |             |
|                                                | - Disco 0       |                                    |                    |                                                                             |                              |                                   |                  |                          |   |             |
|                                                | 465,64 GB       | 300 MB                             | 260 MB             | Windows (C:)<br>449.66 GB NTFS                                              | 798 MB                       | Recovery image (<br>14.65 GB NTFS | (D:)             |                          |   | <u>e</u> 11 |
|                                                | En pantalla     | Correcto (Particiór                | Correcto (Partició | Correcto (Arranque, Archivo de paginación, V                                | /c Correcto (Partición de )  | Correcto (Partición               | de OEM)          |                          |   |             |
|                                                |                 |                                    | <u> </u>           |                                                                             |                              |                                   |                  |                          |   | ä           |
|                                                | - Disco 1       |                                    |                    |                                                                             |                              |                                   |                  |                          |   |             |
|                                                | Extraíble       | EGU2014 (F:)                       |                    |                                                                             |                              |                                   |                  |                          |   |             |
|                                                | En pantalla     | 1,85 GB FAT<br>Correcto (Activo, P | artición primaria) |                                                                             |                              |                                   |                  |                          |   | MEY         |
|                                                |                 |                                    |                    |                                                                             |                              |                                   |                  |                          |   | < )         |
|                                                |                 |                                    |                    |                                                                             | ]                            |                                   |                  |                          | 1 | <           |
|                                                | DVD (E:)        |                                    |                    |                                                                             |                              |                                   |                  |                          |   | (中 い)       |
|                                                | No have meeting |                                    |                    |                                                                             |                              |                                   |                  |                          |   | ESP         |
|                                                | No hay medios   |                                    |                    |                                                                             |                              |                                   |                  |                          |   | ES          |
|                                                |                 |                                    |                    |                                                                             |                              |                                   |                  |                          |   | 10:46 a. m  |
|                                                |                 |                                    |                    |                                                                             |                              |                                   |                  |                          |   | 3/5/2017    |
| < >                                            | No asignado     | Partición primaria                 |                    |                                                                             |                              |                                   |                  |                          |   |             |
|                                                |                 |                                    |                    |                                                                             |                              |                                   |                  | ,                        | _ |             |

Ejemplo de detalle de los discos de la compu y sus 'particiones' (para Windows<sup>®</sup> 10)

- Aparecerán los distintos discos de la compu (dinstintas barras con nombres 'Disco 0', 'Disco 1', ...). Hoy en dia, hay compus con más de un disco. Pero sólo nos tenemos de preocupar por el disco C: que es donde se va a hacer la instalación. Se selecciona la partición con la etiqueta C:. Botón derecho sobre la porción que incluya la etiqueta C: y seleccionar Reducir volumen.
- 3. Aparece un menú en el cuál se tiene que especificar la cantidad de espacio que se tiene que reducir de C:. En el meú 'Tamaño del espacio que desea reducir, en MB', poner como mínimo 82000 ( $\simeq$  80 GB)

| 🞥 Administración de equipos                            |                                                                                 |                          | - 0 ×                        |
|--------------------------------------------------------|---------------------------------------------------------------------------------|--------------------------|------------------------------|
| Archivo Acción Ver Ayuda                               |                                                                                 |                          |                              |
| 🗢 🏟 🙍 📰 📓 📷 🔎 🕜 📴 🖾                                    |                                                                                 |                          | م _                          |
| Administración del equipo (loc Volumen Distribución Ti | po Sistema de archivos Estado                                                   | Capacidad Espacio dispon | Acciones                     |
| V 👔 Herramientas del sistema 💻 Simple Ba               | isico Correcto (Partición de recuperación)                                      | 300 MB 300 MB            | Administración de discos 🔺 🛄 |
| Visor de eventos                                       | isico Correcto (Partición de sistema EFI)                                       | 260 MB 260 MB            | Acciones adicionales         |
| > 22 Carpetas compartidas = EGU2014 (F:) Simple Ba     | isico FAT Correcto (Activo, Partición primaria)                                 | 1,85 GB 1,19 GB          |                              |
| > 🚫 Rendimiento 🔤 Recovery image (D:) Simple Ba        | ísico Correcto (Partición de OEM)                                               | 14,65 GB 3,15 GB         |                              |
| Administrador de dispo Recovery image (D:) Simple Ba   | isico NTFS Correcto (Partición de OEM)                                          | 14,65 GB 3,15 GB         |                              |
| Vindows (c:) Simple Ba                                 | sico INTES Conecto (Ananque, Archivo de paginación, volcado, Partición primana) | 449,00 GB 207,78 GB      |                              |
| Servicios y Aplicaciones                               | Reducir C: X                                                                    |                          | <b>\$</b>                    |
|                                                        | 100.020                                                                         |                          |                              |
|                                                        | Tamaño total antes de la reducción, en MB: 460452                               |                          | 200                          |
|                                                        | Espacio disponible para la reducción, en MB: 187156                             |                          |                              |
|                                                        | Tomate del consistente del MD.                                                  |                          |                              |
|                                                        | Tamano del espacio que desea reducir, en MB:                                    |                          |                              |
| <                                                      | Tamaño total después de la reducción, en MB: 2/3296                             | >                        |                              |
| T Direc 0                                              | No se puede reducir un volumen más allá del punto en que haya algún archivo que |                          | 9                            |
| Básico                                                 | información detallada acerca de la operación cuando se haya completado.         | ery image (D:)           |                              |
| 465,64 GB 300 MB                                       | 2 14,65 0                                                                       | BNTFS                    |                              |
| En paricalia Correcto (Particior                       | Vea "Reducir un volumen básico" en la Ayuda de Administración de discos para    | to (Particion de OEM)    |                              |
|                                                        | obtener más información                                                         |                          | <b>\$</b>                    |
| - Disco 1                                              | Beducir Cancelar                                                                |                          |                              |
| Extraible EGU2014 (F:)<br>1.86 GB 1.85 GB EAT          |                                                                                 |                          |                              |
| En pantalla Correcto (Activo, Par                      | tición primaria)                                                                |                          |                              |
|                                                        |                                                                                 |                          | 5                            |
| PCD POM 0                                              |                                                                                 |                          | <                            |
| DVD (E:)                                               |                                                                                 |                          | 90.0                         |
|                                                        |                                                                                 |                          | ESP                          |
| No hay medios                                          |                                                                                 |                          | ES                           |
|                                                        |                                                                                 |                          | 10-51 a                      |
|                                                        |                                                                                 |                          | 3/5/20                       |
| No seise de <b>D</b> estatés miserais                  |                                                                                 |                          |                              |
| < No asignado Particion primaria                       |                                                                                 |                          |                              |

Ejemplo de reducción del disco C:

| NOTA                                                                                                    |  |  |  |  |  |  |  |  |  |
|----------------------------------------------------------------------------------------------------|--|--|--|--|--|--|--|--|--|
| Podría pasar que el espacio disponible para la partición sea mucho                                                                                                    |  |  |  |  |  |  |  |  |  |
| menor que el espacio libre de disco, en este caso se necesita                                                                                                    |  |  |  |  |  |  |  |  |  |
| (todo el proceso puede tardar varias horas):                                                                                                    |  |  |  |  |  |  |  |  |  |
| <ul> <li>a) Scandisk para reparar posibles problemas en el disco, para eso desde el cmd:<br/>chkdsk C: /f /r /x</li> </ul>                                                       |  |  |  |  |  |  |  |  |  |
| b) liberardor de espacio en disco : borrado de discos temporales,                                                                                                    |  |  |  |  |  |  |  |  |  |
| c) desfragmentar : compactar la información dentro del disco                                                                                                    |  |  |  |  |  |  |  |  |  |
| Y si no, reducir la partición D: <sup>a</sup>                                                                                                    |  |  |  |  |  |  |  |  |  |
| <sup>a</sup> Pero si no es posible, probar con estas instrucciones. NOTA: no han sido testadas: https://superuser.com/<br>questions/1017764/how-to-shrink-a-windows-10-partition |  |  |  |  |  |  |  |  |  |

- 4. Una vez seleccionado, se clickea en Reducir . Aparecerá la redonda (o reloj) de Windows® haciendo la operación.
- 5. Una vez terminado al lado de la partición C: aparecerá una nueva cajita con el espacio seleccionado y el rubro 'No asignado'

| 🞥 Administración de equipos               |                                      |                      |                             |                               |                     |                       |                 | -                 | ٥        | ×   |            |
|-------------------------------------------|--------------------------------------|----------------------|-----------------------------|-------------------------------|---------------------|-----------------------|-----------------|-------------------|----------|-----|------------|
| Archivo Acción Ver Ayuda                  |                                      |                      |                             |                               |                     |                       |                 |                   |          |     |            |
| 🗢 🄿 🙍 🖬 👔 🧰 🗩 🗹 🖾                         |                                      |                      |                             |                               |                     |                       |                 |                   |          |     | Q          |
| Administración del equipo (loc Volumen    | Distribución Tino /                  | Sistema de archivos  | Estado                      |                               |                     | Canacidad             | Espacio dispon  | Accionar          |          | _   |            |
| V Herramientas del sistema                | Simple Básico                        | Sistema de arenivos  | Correcto (Partición de reci | uperación)                    |                     | 300 MB                | 300 MB          | Acciones          |          |     |            |
| > 🕑 Programador de tareas 🛛 🛲             | Simple Básico                        |                      | Correcto (Partición de sist | tema EFI)                     |                     | 260 MB                | 260 MB          | Administración de | e discos | -   |            |
| > 🛃 Visor de eventos 🛛 📼                  | Simple Básico                        |                      | Correcto (Partición de rec  | uperación)                    |                     | 798 MB                | 798 MB          | Acciones adi      | cionales | - 1 | <i>a</i> . |
| > 🐹 Carpetas compartidas 🛛 🗮 EGU2014 (F:) | Simple Básico I                      | FAT                  | Correcto (Activo, Particiór | n primaria)                   |                     | 1,85 GB               | 1,19 GB         |                   |          |     |            |
| > (N) Rendimiento Recovery image          | D:) Simple Básico                    |                      | Correcto (Partición de OE   | M)                            |                     | 14,65 GB              | 3,15 GB         |                   |          |     |            |
| Administrador de dispo                    | D:) Simple Basico I<br>Simple Básico | NIES                 | Correcto (Partición de OEI  | ivo de paginación. Volcado. O | artición primaria)  | 14,00 UB<br>202.41 GP | 5,15 GB         |                   |          |     | -          |
| V S Almacenamiento                        | Simple Basico i                      | NIT 5                | conecto (Ananque, Arcin     | ivo de paginación, voicado, r | and close primaria) | 235,41 05             | 111,54 05       |                   |          |     |            |
| Administración de disco                   |                                      |                      |                             |                               |                     |                       |                 |                   |          |     |            |
| > B Servicios y Apricaciónes              |                                      |                      |                             |                               |                     |                       |                 |                   |          |     |            |
|                                           |                                      |                      |                             |                               |                     |                       |                 |                   |          |     |            |
|                                           |                                      |                      |                             |                               |                     |                       |                 |                   |          |     | - III      |
|                                           |                                      |                      |                             |                               |                     |                       |                 |                   |          |     |            |
|                                           |                                      |                      |                             |                               |                     |                       |                 |                   |          |     |            |
|                                           |                                      |                      |                             |                               |                     | _                     |                 |                   |          |     | -          |
| 2                                         |                                      |                      |                             |                               |                     |                       | *               |                   |          |     |            |
| T Diver 0                                 |                                      |                      |                             |                               |                     |                       |                 |                   |          |     | 9          |
| Básico                                    |                                      | Windows (C)          |                             |                               |                     | Recovery              | image (D:)      |                   |          |     |            |
| 465,64 GB                                 | 300 MB 260 MB                        | 293,41 GB NTFS       | 156,25                      | 5 GB                          | 798 MB              | 14,65 GB N            | ITFS            |                   |          |     | <u>9</u> 2 |
| En pantalla                               | Correcto (Parl Correcto (P           | Par Correcto (Arrang | ue, Archivo de pa 🛛 No as   | signado                       | Correcto (Partici   | Correcto (F           | Partición de OE |                   |          |     |            |
|                                           |                                      |                      |                             |                               |                     |                       |                 |                   |          |     | **         |
|                                           |                                      |                      |                             |                               |                     |                       |                 |                   |          |     | *          |
| - Disco 1<br>Extraible                    | EGU2014 (E)                          |                      |                             |                               |                     |                       |                 |                   |          |     | -          |
| 1,86 GB                                   | 1.85 GB FAT                          |                      |                             |                               |                     |                       |                 |                   |          |     | -          |
| En pantalla                               | Correcto (Activo, Partición p        | primaria)            |                             |                               |                     |                       |                 |                   |          |     |            |
|                                           |                                      |                      |                             |                               |                     |                       |                 |                   |          |     | < :        |
|                                           |                                      |                      |                             |                               |                     |                       |                 |                   |          | - 1 | <          |
| DVD (E)                                   |                                      |                      |                             |                               |                     |                       |                 |                   |          |     |            |
| DVD (E.)                                  |                                      |                      |                             |                               |                     |                       |                 |                   |          |     | Y (1))     |
| No hay medios                             |                                      |                      |                             |                               |                     |                       |                 |                   |          |     | ESP        |
|                                           |                                      |                      |                             |                               |                     |                       |                 |                   |          |     | 65         |
|                                           |                                      |                      |                             |                               |                     |                       |                 |                   |          |     | 11:14 a. m |
|                                           |                                      |                      |                             |                               |                     |                       |                 |                   |          |     | 3/5/2017   |
| No arignado                               | Partición primaria                   |                      |                             |                               |                     |                       |                 |                   |          |     |            |
|                                           | aracteri primene                     |                      |                             |                               |                     |                       |                 | J                 |          | _   | 4          |

Ejemplo de estado final después de la reducción del disco C: (para Windows<sup>®</sup> 10)